## オープニング画面を変更する/ファイルを消去する

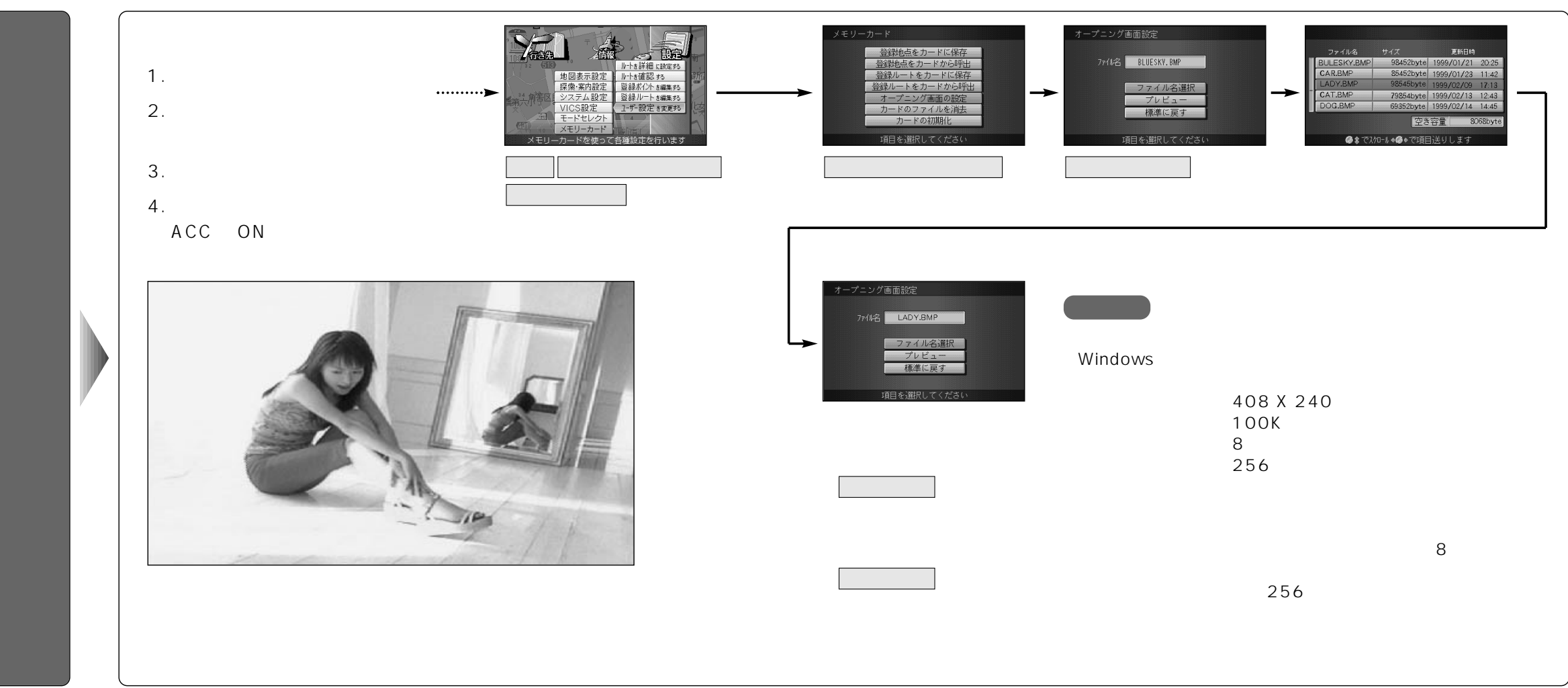

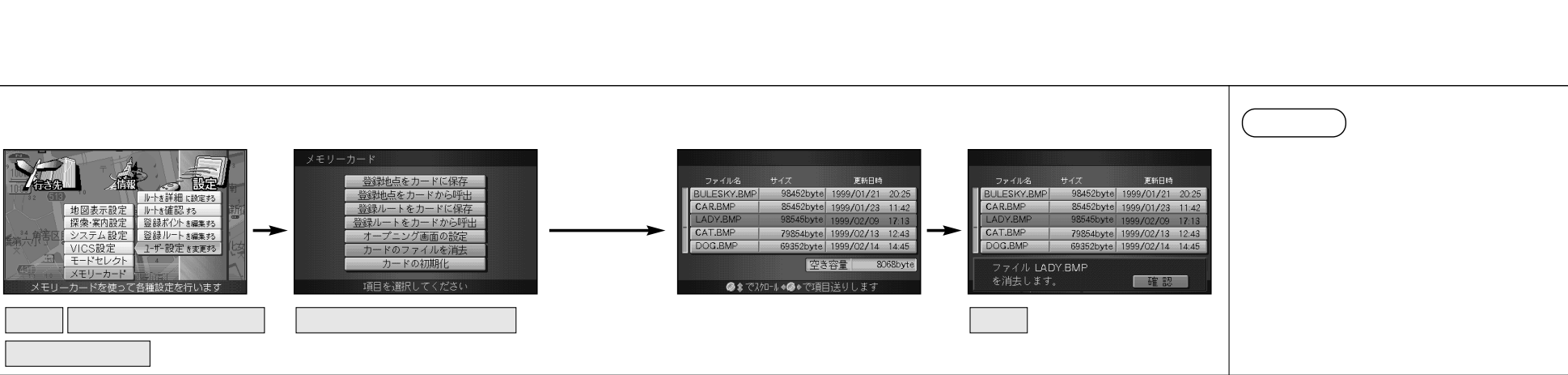

プニング画面を変更する

ファ イルを消去する カードからファイルを消去します。

ジョイスティック 実行ボタンで

設 定 ユーザー設定を変更する

メモリーカード を選ぶ

地図表示設定 探索·案内設定

ST BR

|レートを詳細に設定する |レートを確認する 登録ポイントを編集する

登録ルート き編集 53 ユーザー設定 を変更 53

を選ぶ

オー

プニング画面を変更する/ファイルを消去する

スマー

トメディア編